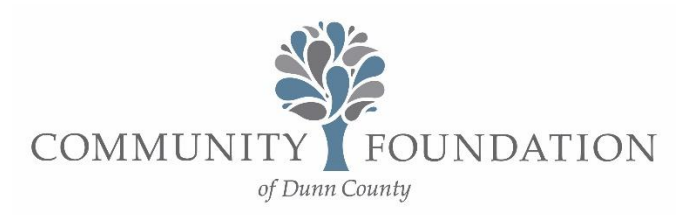

## **Create or Update your Non-Profit Directory**

Click here or visit this URL: https://cfdunncounty.fcsuite.com/erp/portal/

The default login type is your Email Address.

**To change the email account** that receives the invitation to create or update your Nonprofit Directory entry, please email or call Amber Lenz at 715-232-8019 or alenz@cfdunncounty.org.

| Login                        |  |
|------------------------------|--|
| Email Address                |  |
| LOGIN                        |  |
| Login with username/password |  |

Enter your email address and click login. You will then be asked to enter a PIN.

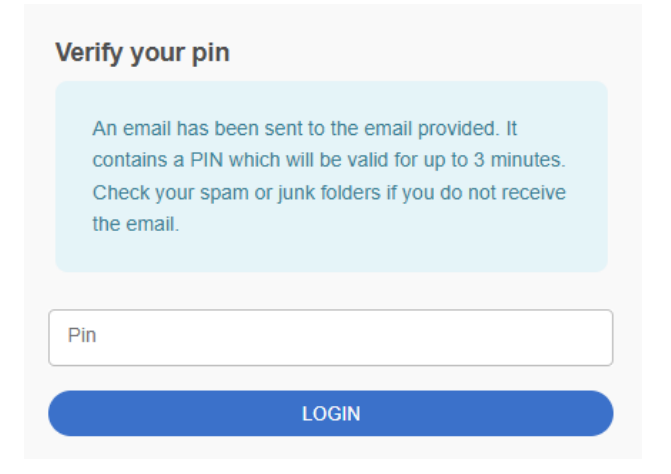

Use the **PROFILE** Link at the top to change your organization's main contact details.

Click on the NONPROFIT tab to create or change your Nonprofit Directory entry.

## This is a sample Nonprofit Directory Entry visible to the public.

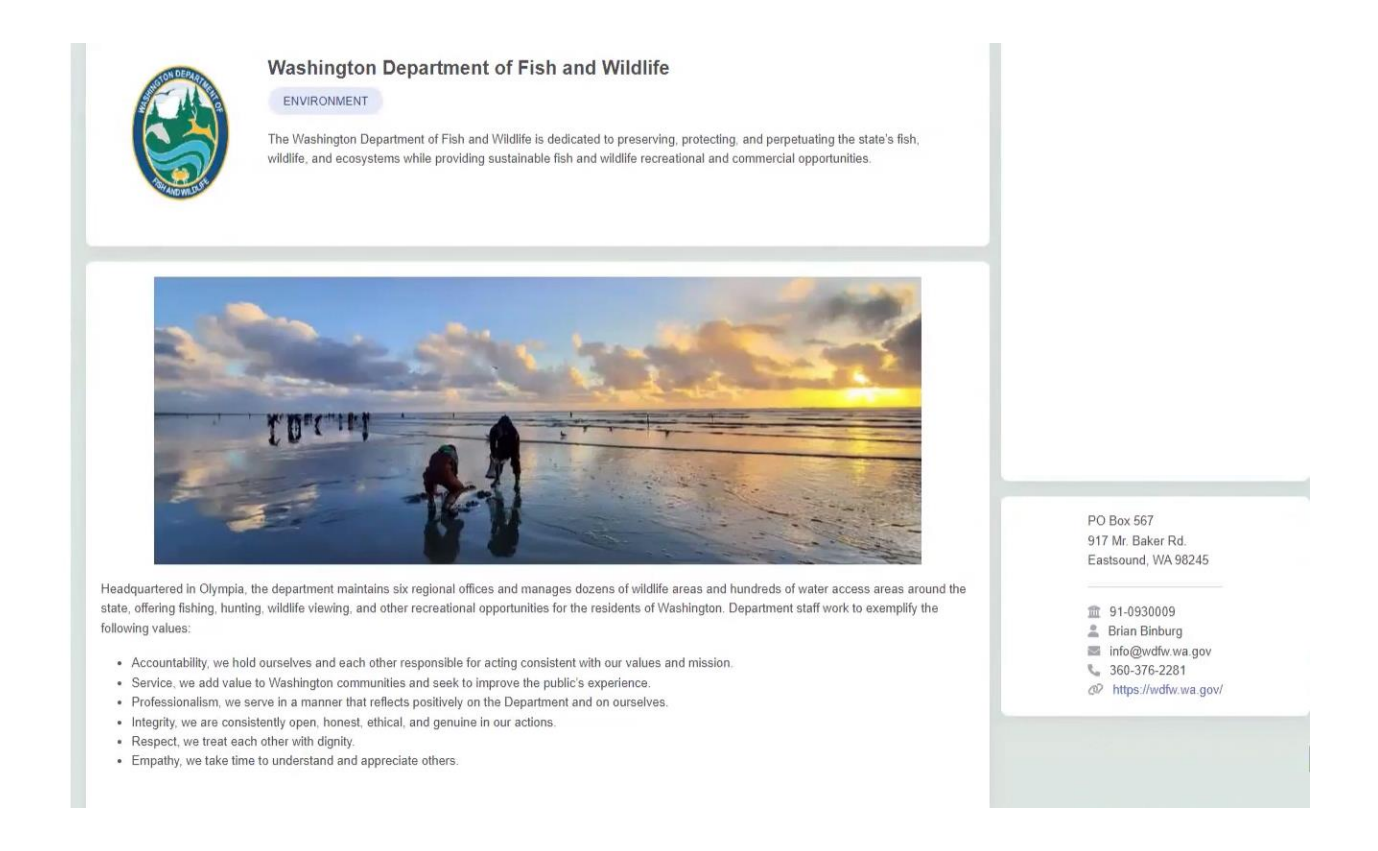

Note: Your organization name, address, and email are pulled from the main profile.

All other information is pulled from the profile's **nonprofit directory information**.

The main Directory description field is HTML Compatible. When you create or update your Nonprofit Directory entry, it will not be available to the public until a Foundation staff member publishes your entry/ update.

## Resources

CSS and HTML Resource: w3schools.com

HTML Color Picker: tutorialrepublic.com

**Design Tool:** canva.com (Prof Version is FREE for Nonprofits)

**Tip**: Use ChatGPT free and promote it to respond with HTML code you can copy and post for a nonprofit directory entry and provide it with your Directory Description.